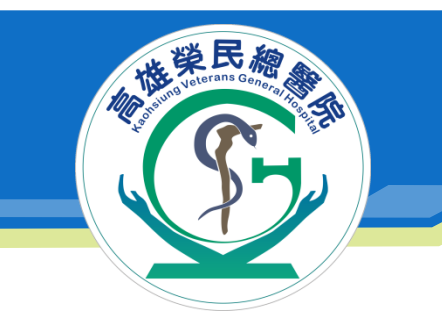

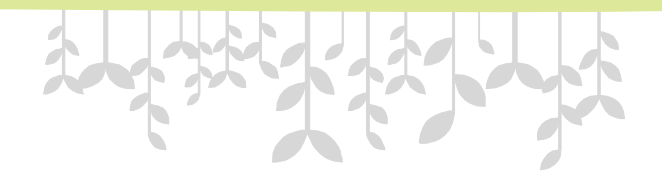

## 醫病共享決策平台操作說明 Shared Decision Making

高雄榮總品質管理中心 廖曼伶組員(分機1022)

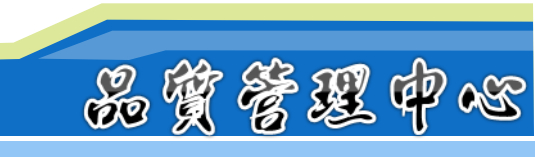

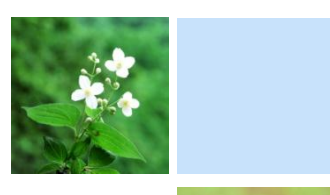

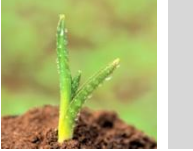

何謂醫病共享決策驗證信?

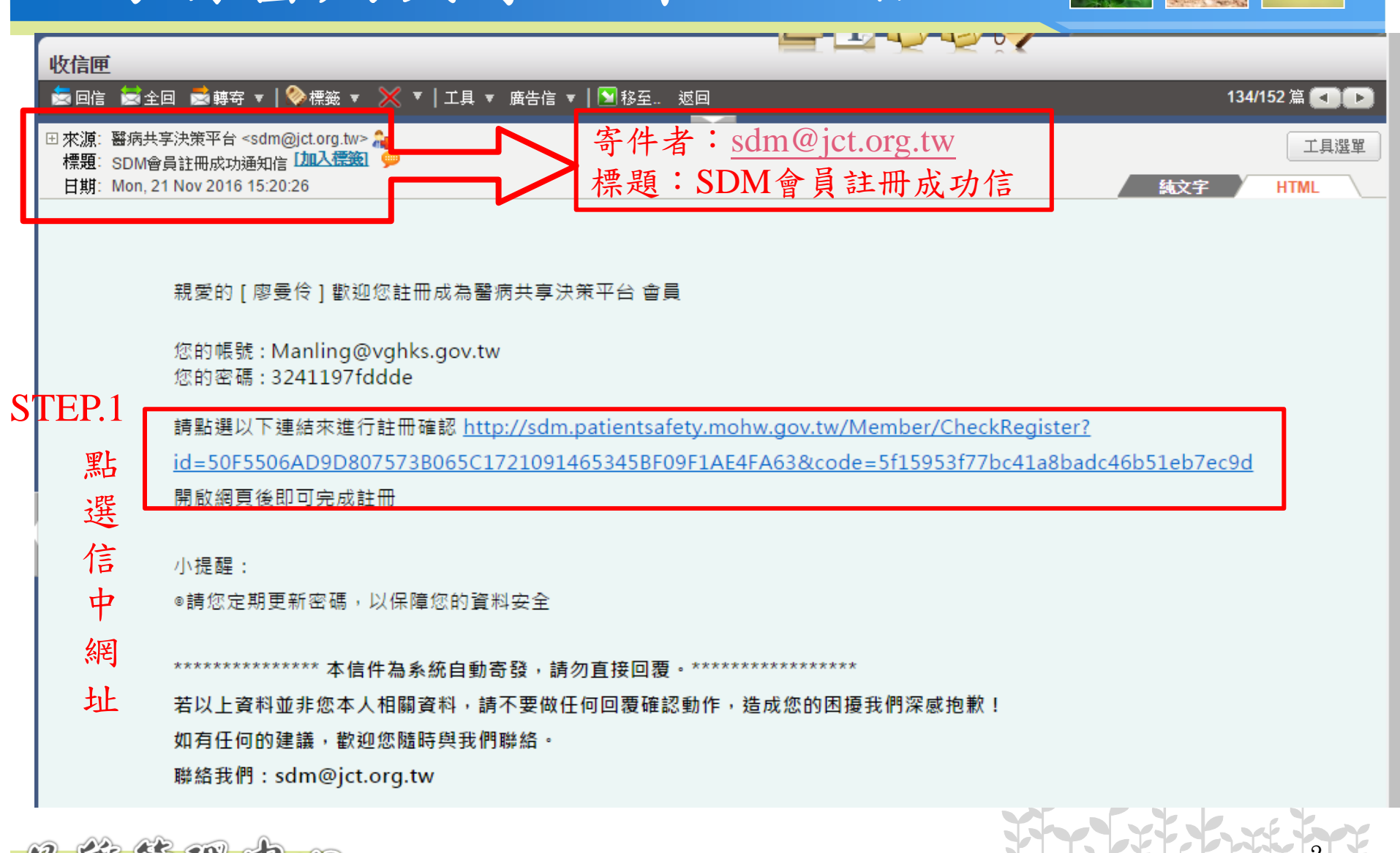

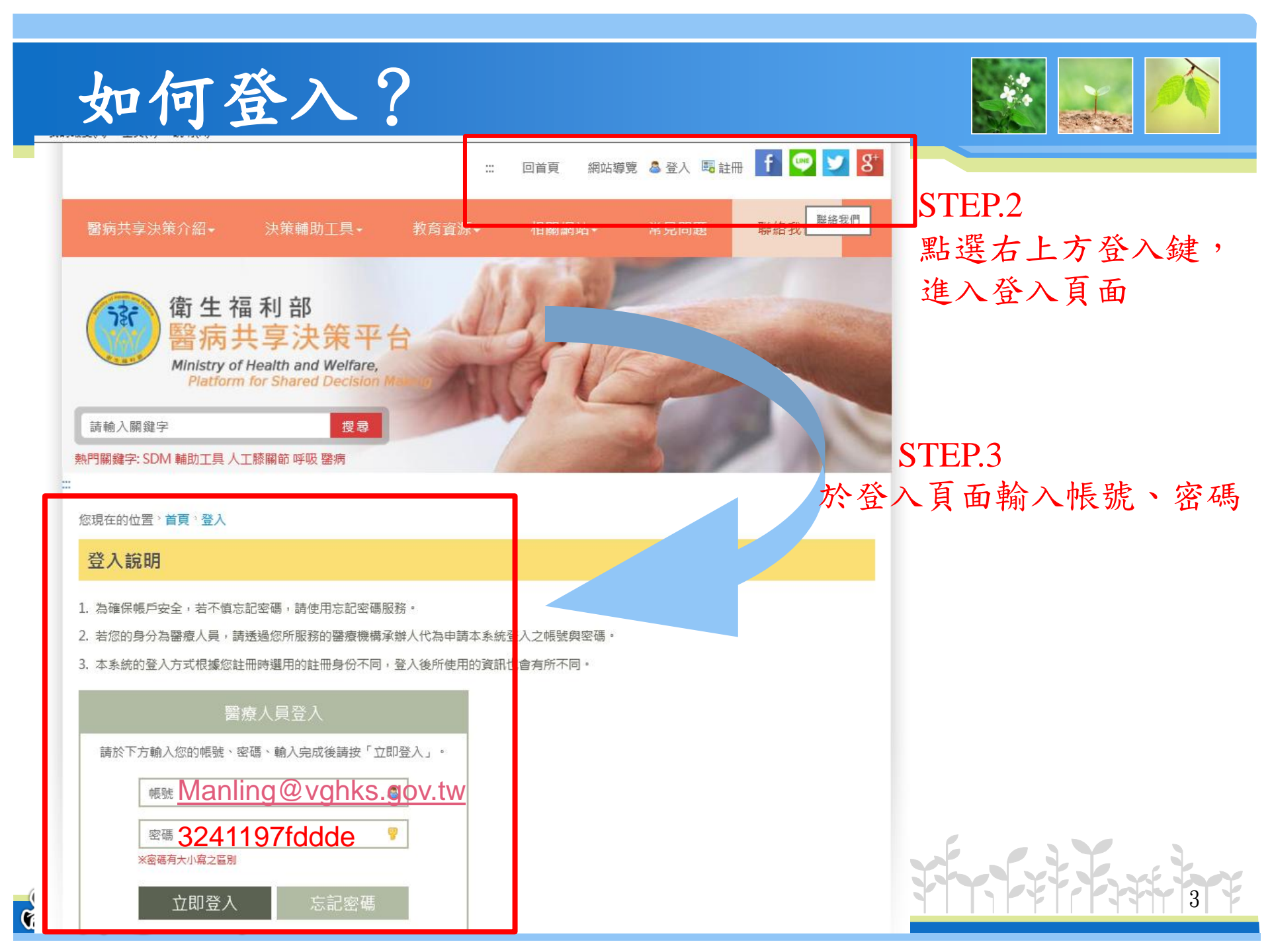

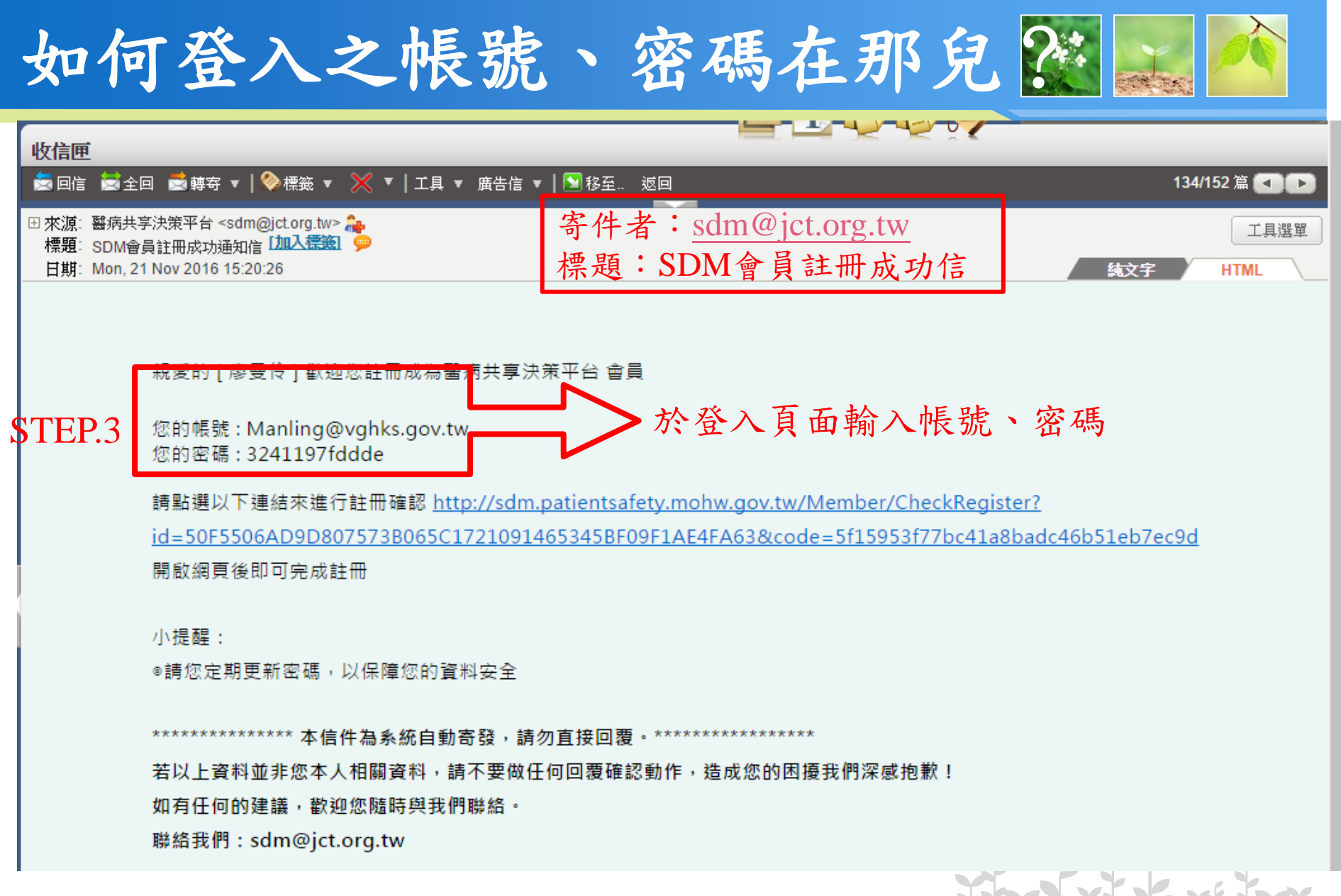

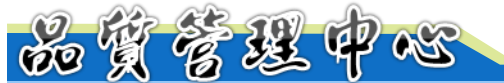

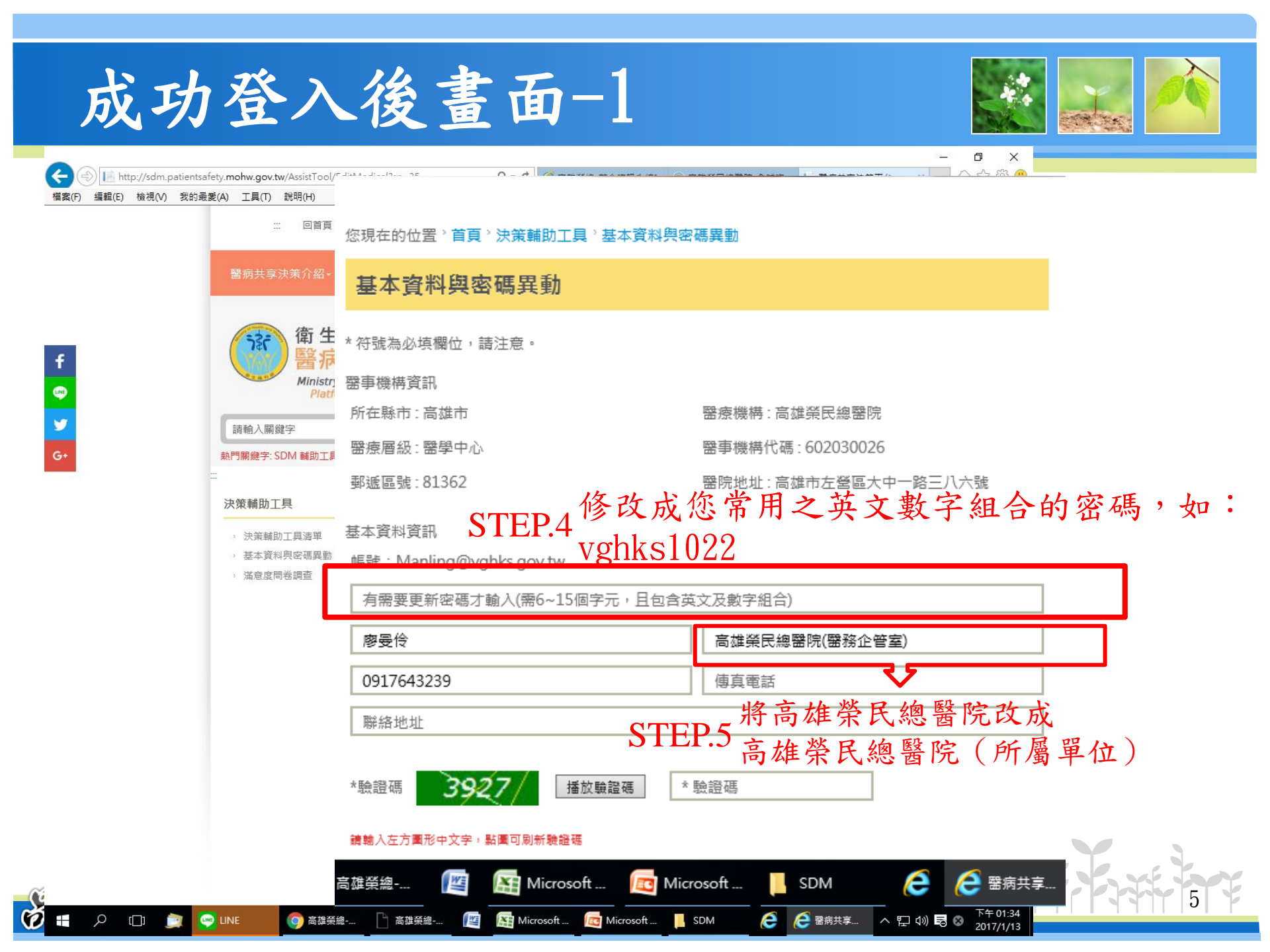

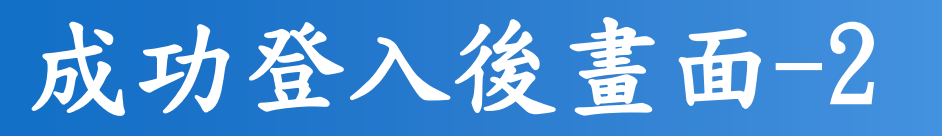

4

LINE

y

📖 LINE

💿 高雄榮總-...

└│ 高雄榮總-...

WE

Q []]

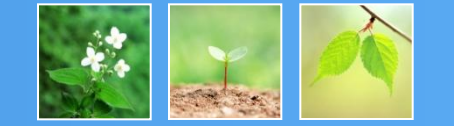

下午 01:34

2017/1/13

^ 🖫 🕪 🗟 😒

🩋 醫病共享.

e

Ð X \_ http://sdm.patientsafety.mohw.gov.tw/AssistTool/Edited-dia-de-0-0-檔案(F) 編輯(E) 檢視(V) 我的最愛(A) 工具(T) 說明(H) 回首頁 您現在的位置。首頁。決策輔助工具。基本資料與密碼異動 基本資料與密碼異動 衛生 \* 符號為必填欄位,請注意。 醫疗 Ministry 醫事機構資訊 Plat 所在縣市:高雄市 醫療機構:高雄榮民總醫院 請輸入關鍵字 醫療層級:醫學中心 醫事機構代碼: 602030026 熱門關鍵字: SDM 輔助工員 郵遞區號:81362 醫院地址:高雄市左營區大中一路三八六號 決策輔助工具 基本資料資訊 · 決策輔助工具清單 > 基本資料與密碼異動 帳號: Manling@vghks.gov.tw > 滿意度問卷調査 有需要更新密碼才輸入(需6~15個字元,且包含英文及數字組合) 廖曼伶 高雄榮民總醫院(醫務企管室) 傳真電話 091 聯絡地址 請輸入連絡電話 STEP.6 播放驗證碼 \* 驗證碼 \*驗證碼 35 請輸入左方圖形中文字,點圖可刷新驗證碼 e 🤁 醫病共享 🔉 Microsoft ... 🛅 Microsoft ... SDM 高雄榮總・ WE

🔛 Microsoft ... 🔯 Microsoft ... 📙 SDM

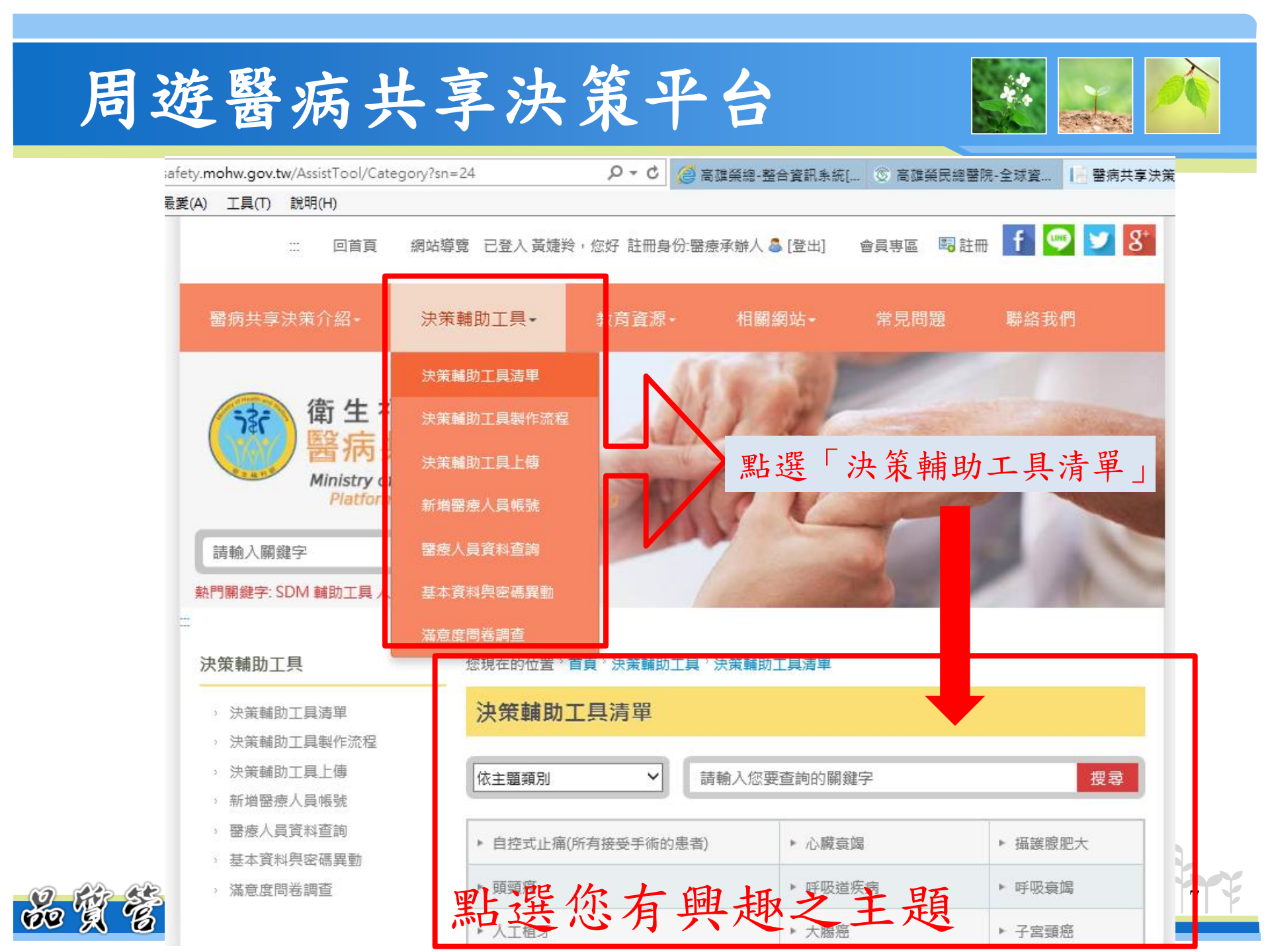

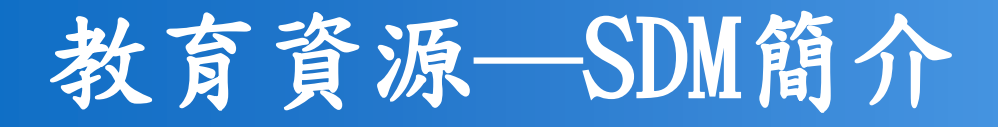

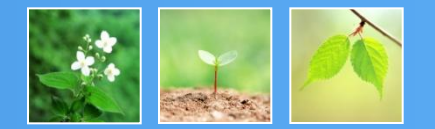

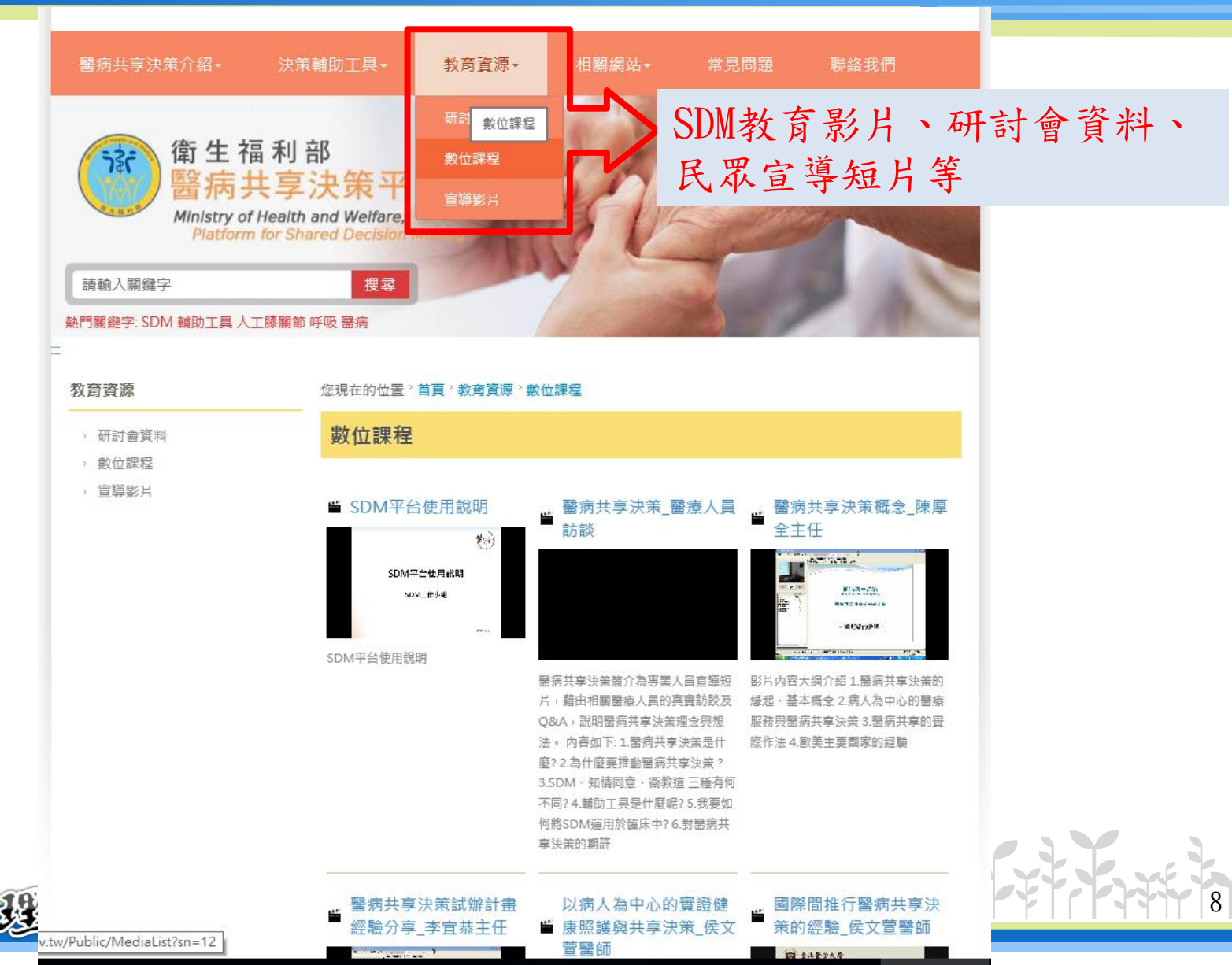

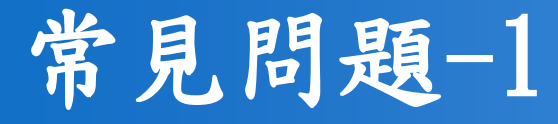

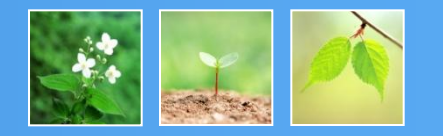

- •為什麼我還沒有收到驗證信?
- ▶目前院內員工所有帳號皆為品管中心手動建 立,可能尚未建立。
- ▶已經為您建立,但是系統的關係,可能發送 失敗,此時需要請您回應<u>品管中心—曼伶( 分機1022)</u>,品管中心將請醫策會刪除帳號 ,並為您重新建立帳號。

▶驗證信不慎遺失,此時也需要請您回應品管 <u>中心—曼伶(分機1022)</u>,品管中心將請醫 策會刪除帳號,並為您重新建立帳號。。

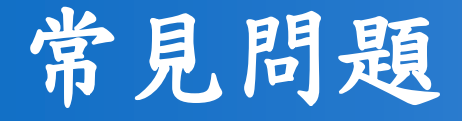

加買营送甲心

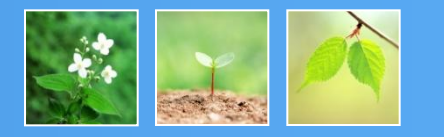

- 為民眾可以申請帳號嗎?
- ▶民眾可以自行註冊帳號,無須透過機構申請。
- •醫生、護理師、民眾權限一樣嗎?
- ▶目前僅有醫生身分多一個處方籤的功能, 其他身分全線皆相同。
- ▶品管中心承辦人,雖可以建立機構內帳號,但是無法維護名單資訊。

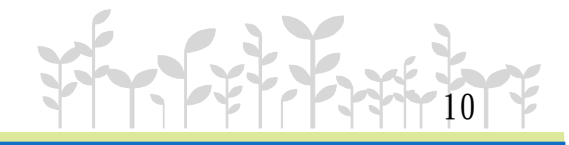

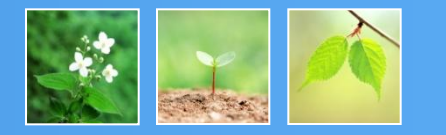

## 若您尚有疑問,請洽曼伶分機1022。 這一條路辛苦且漫長,但是為了醫療品質、病人安全,我們甘之如飴。

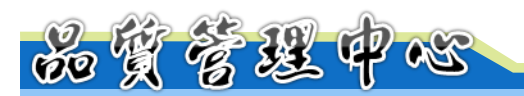

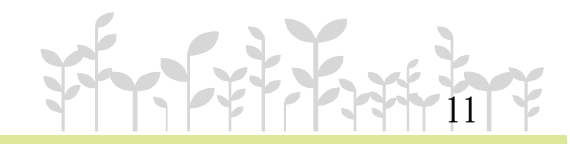